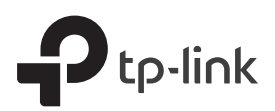

# Schnellstart Anleitung

**DSL** Internet Box

TD-W9960v

\*Bilder können vom tatsächlichen Produkt abweichen.

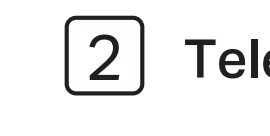

### Analoges Telefon

Verbinden Sie Ihre analogen Telefone mit dem RJ11 oder TAE Anschluss an der Seite der Interet Box.

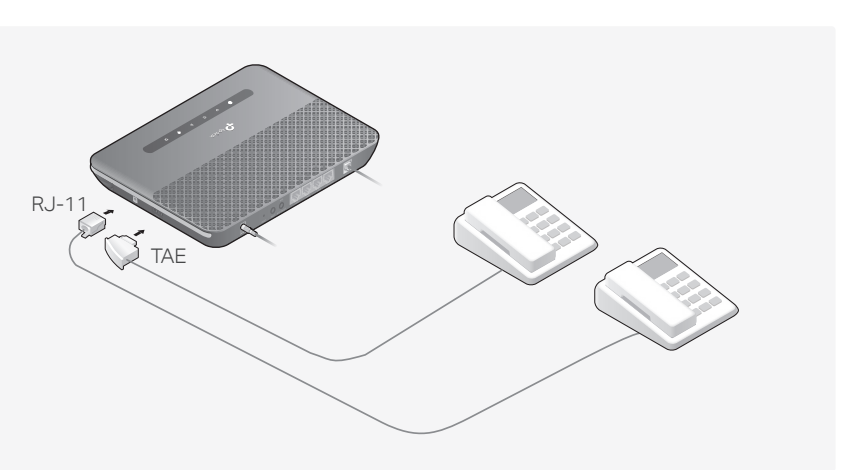

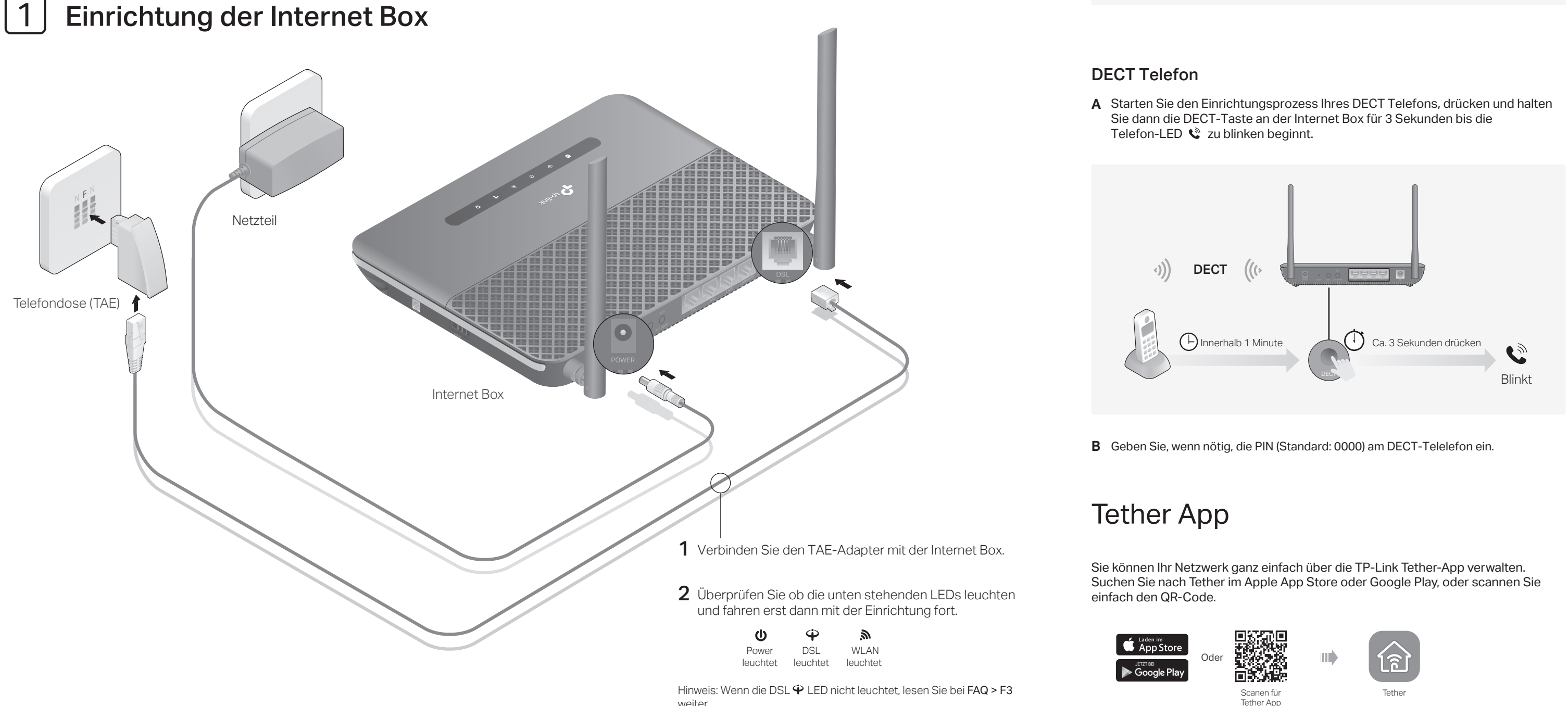

weiter

## **Telefon verbinden**

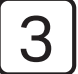

## Konfiguration der Internet Box

### **Bevor Sie beginnen**

- Die meisten Internet Anbieter (ISPs) stellen bei der ersten Anmeldung einen Benutzernamen und ein Passwort für ihren Dienst zur Verfügung. Wenn Sie unsicher sind, wenden Sie sich bitte an Ihren Anbieter.
- Wenn Sie die Telefoniefunktion verwenden, müssen Sie Ihre Telefonnummer in der Internet Box registrieren. Bitte legen Sie dazu Ihre Zugangsdaten bereit, bevor Sie fortfahren.
- 1 Verbinden Sie Ihren Computer über eine kabelgebundene oder drahtlose Verbindung mit der Internet Box.

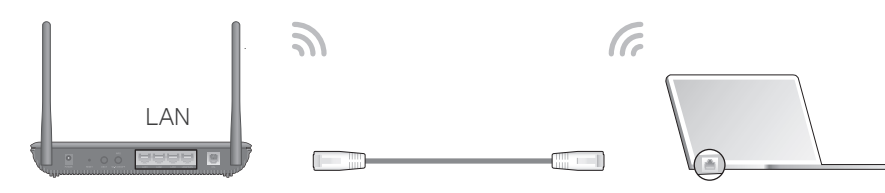

#### Kabelgebunden

Verbinden Sie den Computer über ein Ethernet-Kabel mit dem LAN-Anschluss Ihrer Internet Box.

#### Drahtlos

a Suchen Sie die SSID (WLAN Netzwerkname) und das aufgedruckte WLAN-Passwort auf der WLAN Infokarte.

b Klicken Sie auf das Netzwerksymbol auf Ihrem

auf und verbinden sich mit dem WLAN.

- ptp-link | WLAN-Infokarte Computer oder rufen Sie die WLAN-Einstellungen
- 2 Öffnen Sie einen Web Browser und tippen http://tplinkmodem.net oder 192.168.1.1 ein. Erstellen Sie ein Zugangspasswort und beginnen mit der Konfiguration.

Hinweis: Wenn das Login-Fenster nicht erscheint, lesen Sie bei FAQ > F1 weiter.

| <br>E http://tplinkmodem.net                                                                                         |  |
|----------------------------------------------------------------------------------------------------|--|
| <ul> <li>✓ Neues Passwort</li> <li>Niedrig Mittel Hoch</li> <li>✓ Passwort bestätigen</li> <li>Los geht's</li> </ul> |  |

3 Folgen Sie den Schrit-für-Schritt Anweisungen um die Internetverbindung, Telefonnummer und den TP-Link Cloud Dienst einzurichten.

#### Viel Spaß beim Surfen und beim Telefonieren.

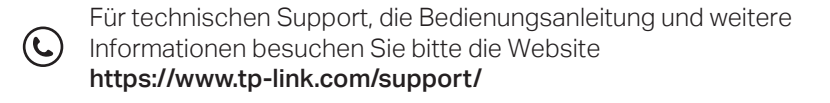

Halten Sie das Gerät von Wasser, Feuer, Feuchtigkeit oder heißen Umgebungen fern. Versuchen Sie nicht, das Gerät zu zerlegen, zu reparieren oder zu modifizieren. Verwenden Sie keine anderen als die empfohlenen Ladegeräte

Verwenden Sie zum Aufladen des Gerät kein beschädigtes Ladegerät oder USB-Kabel. Verwenden Sie das Gerät nicht, wenn drahtlose Geräte nicht zulässig sind. Der Adapter muss in der Nähe des Geräts installiert und leicht zugänglich sein.

TP-Link erklärt hiermit, dass das Gerät den grundlegenden Anforderungen und anderen relevanten Bestimmungen der Richtlinien 2014/53/EU, 2009/125/EG, 2011/65/EU und (EU)2015/863 entspricht. Die originale EU-Konformitätserklärung finden Sie unter https://www.tp-link.com/en/ce

### Ist ein Modem bereits vorhanden?

Wenn Sie bereits ein Modem besitzen oder Ihr Internet direkt aus einem Ethernet-Dose kommt, können Sie in den Wireless Router-Modus wechseln. Führen Sie zum Einrichten die folgenden Schritte aus.

1 Verbinden Sie die Hardware und warten Sie, bis die Power-LED 🙂 stabil ist.

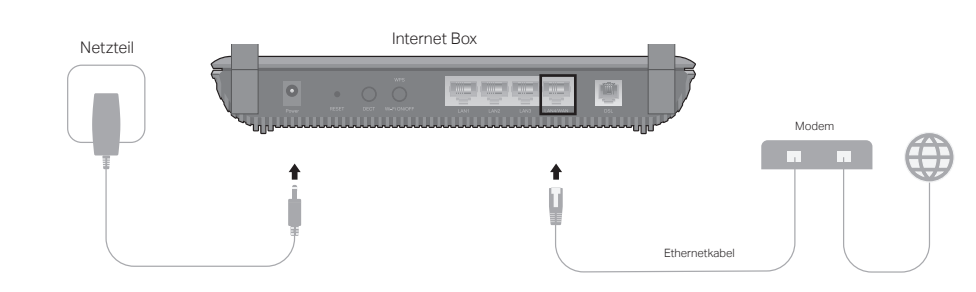

- 2 Verbinden Sie Ihren Computer über ein Ethernet-Kabel oder drahtlos mit der Internet Box. SSIDs (Netzwerknamen) und Passwort sind auf der im Lieferumfang enthaltenen WLAN-Infokarte vermerkt.
- 3 Verbinden Sie Ihre Internet Box mit dem Internet.
- a Öffnen Sie einen Web Browser und tippen http://tplinkmodem.net oder 192.168.1.1 ein. Erstellen Sie ein Zugangspasswort und beginnen mit der Konfiguration.

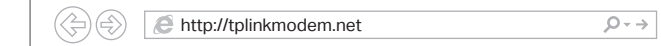

b Folgen Sie der Schnellinstallation und wählen den WLAN-Router Modus aus, um die Konfiguration abzuschließen. Wenn es keine Auswahlseite für den Betriebsart in der Schnellinstallation gibt, gehen Sie auf die Seite Erweitert > Betriebsart und wechseln Sie in den WLAN-Router-Modus, klicken Sie dann auf der oberen Seite auf Schnellinstallation und folgen Sie den Anweisungen, um die Konfiguration abzuschließen.

Viel Spaß!

### I FDs

| Name            | Status       | Hinweis auf                                                                                                    |
|-----------------|--------------|----------------------------------------------------------------------------------------------------|
| <b>ෆ්</b> Power | An<br>Blinkt | Das System wurde gestartet.<br>Das System wird gestartet oder das Firmware-Upgrade läuft<br>Trennen oder schalten Sie die Internetbox nicht aus. |
|                 | Aus          | Keine Stromzufuhr.                                                                                                    |
|                 | An           | DSL Synchronisation ist abgeschlossen.                                                                                                    |
| ♥ DSL           | Blinkt       | DSL Synchronisation wird durchgeführt.                                                                                                    |
|                 | Aus          | DSL Synchronisation fehlgeschlagen.                                                                                                    |
| Ø Internet      | An           | Internetverbindung erfolgreich.                                                                                                    |
|                 | Aus          | Internetverbindung fehlgeschlagen.                                                                                                    |
|                 | An           | WLAN funktioniert einwandfrei.                                                                                                    |
| MUAN            | Blinkt       | WPS-Verbindung ist im Aufbau (ca. 2 Minuten).                                                                                                    |
|                 | Aus          | WLAN-Funktion ist deaktiviert.                                                                                                    |
|                 | An           | Das Telefon ist abgehoben oder besetzt.                                                                                                    |
| C Telefon       | Blinkt       | Das Telefon klingelt oder wird gerade per DECT registriert.                                                                                      |
|                 | Aus          | Das Telefon ist aufgelegt.                                                                                                    |
| 🖵 LAN           | An           | Mindestens ein LAN-Port ist belegt.                                                                                                    |
|                 | Aus          | LAN-Ports sind nicht verbunden.                                                                                                    |

# FAQ (Häufig gestellte Fragen)

#### F1. Was soll ich tun, wenn ich nicht auf die Konfigurationsseite zugreifen kann?

- A1. Wenn der Computer auf eine statische IP-Adresse eingestellt ist, ändern Sie seine Einstellungen, um automatisch eine IP-Adresse zu erhalten.
- A2. Vergewissern Sie sich, dass http://tplinkmodem.net oder http://192.168.1.1 korrekt im Webbrowser eingegeben wurde.
- A3. Verwenden Sie einen anderen Webbrowser und versuchen Sie es erneut.
- A4. Starten Sie Ihre Internet Box neu und versuchen Sie es erneut.

#### F2. Was soll ich tun, wenn ich keinen Zugang zum Internet habe?

- A1. Vergewissern Sie sich, dass alle Telefon- und Ethernet-Kabel korrekt und sicher mit der Internet Box verbunden sind.
- A2. Versuchen Sie, sich auf der Konfigurationsseite der Internet Box mit der Standardadresse http://tplinkmodem.net oder http://192.168.1.1 anzumelden. Wenn Sie dies nicht können, ändern Sie Ihre Computereinstellungen, um automatisch eine IP-Adresse von der Internet Box zu erhalten. Wenn dies gelingt, folgen Sie den weiteren Schritten.
- A3. Fragen Sie Ihren Internetanbieter nach VPI/VCI (oder VLAN-ID), Verbindungstyp, Benutzername und Passwort und stellen Sie sicher, dass alle Angaben korrekt auf der Konfigurationsseite Ihrer Internet Box eingetragen sind.
- A4. Stellen Sie die Internet-Box auf die werkseitigen Standardeinstellungen zurück und führen Sie sie erneut durch, indem Sie die Anweisungen in dieser Anleitung befolgen.
- A5. Wenn das Problem weiterhin besteht, wenden Sie sich an unseren technischen Support.

### F3. Was soll ich tun, wenn die DSL-LED $\Psi$ nicht dauerhaft leuchtet?

- A2. Stellen Sie Ihre Internet Box auf die werkseitigen Standardeinstellungen zurück.

### F4. Was soll ich tun, wenn ich mein Passwort vergessen habe?

- Für die Konfigurationsseite:

- Für das WLAN:
- A2. Wenn das standardmäßige drahtlose Passwort geändert wurde, melden Sie sich auf der Konfigurationsseite an und gehen Sie zu Basiseinstellungen > WLAN, um Ihr Passwort abzurufen oder zurückzusetzen.

### F5. Wie setze ich die Internet Box auf den Werkszustand zurück?

- A1. Wenn die Internet Box eingeschaltet ist, drücken und halten Sie die RESET-Taste mit einem Stift, bis alle LEDs kurz aufleuchten und lassen die Taste los. Die Internet Box wird neu gestartet.
- A2. Melden Sie sich auf der Konfigurationsseite der Internet Box an. Gehen Sie zu Erweitert > Systemtools > Konfigurationsmanagement und klicken Sie auf Gerät zurücksetzen. Die Internet Box wird automatisch wiederhergestellt und neu gestartet.

- A5. Deaktivieren Sie den verwendeten Netzwerkadapter und aktivieren Sie ihn wieder

- A1. Überprüfen Sie Ihre Kabel und stellen Sie sicher, dass sie alle richtig eingesteckt sind, einschließlich der Telefonleitungen und des Netzteils.
- A3. Wenden Sie sich an Ihren Internetanbieter (Internet Service Provider), um den Status Ihres DSL-Anschlusses zu überprüfen.
- A4. Wenn das Problem weiterhin besteht, wenden Sie sich an unseren technischen Support.

- A1. Wenn Sie sich mit einer TP-Link-ID anmelden, klicken Sie auf der Anmeldeseite auf Passwort vergessen und folgen Sie dann den Anweisungen, um es zurückzusetzen.
- A2. Alternativ können Sie den Modem-Router auf die werkseitigen
  - Standardeinstellungen zurücksetzen und dann ein neues Passwort festlegen.
- A1. Das standardmäßige WLAN-Passwort/PIN finden Sie auf der im Lieferumfang enthaltenen Informationskarte oder auf dem Produktetikett unten auf der Internet Box.